# 福通互联电子采购专区 供应商操作手册

| 版本/状态 | 作者  | 参与者 | 编写日期       | 备注   |
|-------|-----|-----|------------|------|
| V1.0  | 刘彦波 |     | 2021.12.31 | 全部章节 |

版本历史

| <i>-</i> , | 环境   | 要求        | 2 |
|------------|------|-----------|---|
|            | 1.1、 | 操作系统及网络要求 | 2 |
| <u> </u>   | 操作   | 须知        | 2 |
| 三、         | 操作   | 流程        | 2 |
|            | 3.1、 | 新用户注册     | 2 |
|            | 3.2、 | 完善企业信息    | 3 |
|            | 3.3、 | 申请数字证书    | 4 |
|            | 3.4、 | 平台客户端安装   | 6 |
|            | 3.5、 | 询比价项目报价   | 7 |
|            | 3.6、 | 供应商报名招募1  | 3 |

# 目 录

一、环境要求

### 1.1、操作系统及网络要求

- ✔ 稳定互联网接入
- ✓ 操作系统为 win7 及以上操作即可;
- ✓ 浏览器要求: Google、火狐、360、QQ 浏览器、IE 浏览器等主流浏览器均可;

# 二、操作须知

福通互联电子采购平台正式系统地址: <u>http://fthl.bidok.com.cn/</u>

特别提醒:(1)如果有中优采平台账号,则不必重新注册账号,直接使用中优采平台账 号登录即可。

# 三、操作流程

#### 3.1、新用户注册

#### 操作步骤:

1、点击【注册账号】,选择"供应商"身份,填写注册信息,然后提交注册信息即可登 录系统。如下图:

| 福油           | 通互联企业采购平台<br><sup>安全 和定可靠 高速</sup> |
|--------------|------------------------------------|
| A ma<br>B as | μea<br>B                           |
|              | 清海湖清块验证<br>登录                      |
| ●注册帐号        | 5289                               |
| 589 /        | 技术支持:北京復局科技有限公司                    |

|           | 己有服号。马上香桑                                                                                                    |
|-----------|----------------------------------------------------------------------------------------------------|
|           | ○ HSWA ◎ PURINE ○ NAMA UR<br>2±4名称 ◎単位名称全称 ◎                                                                                                    |
| - all and | ##8# 中英文均可,不宜过长,方便好记即可,如单位简称<br>##密码组合:字母(大小写不限)+数字≥6位                                                                                                    |
|           | <ul> <li>(時間人間)</li> <li>(時間人間)</li> <li>(時間人間)</li> <li>(時間人間)</li> <li>(日本)</li> <li>(日本)</li></ul> |
|           | 手机骨         高級人手机分           ●                                                                                                    |
| ~~~~      | IEHN INSOLARES<br>注册                                                                                                    |
| 500       |                                                                                                    |

# 3.2、完善企业信息

**操作步骤:**用户登录平台后,点击【用户中心】菜单,在此菜单下点击【主体信息维护】, 可以填报企业的基础信息,最后上传营业执照保存提交即可。

| 言原维护 2                                                                                                    |                                                                                                    |   |                |          |                   |                    |                                                                                             |
|----------------------------------------------------------------------------------------------------|----------------------------------------------------------------------------------------------------|---|----------------|----------|-------------------|--------------------|---------------------------------------------------------------------------------------------|
| 基本信息 ③                                                                                                    |                                                                                                    |   |                |          |                   |                    |                                                                                             |
| 客码<br>"主体名称:                                                                                                    | 北京测试供应商有限责任公司                                                                                                    |   | "统一社会信用代<br>码· | 统一社会信用代码 |                   |                    |                                                                                             |
| *供应商规模:                                                                                                    | 調整譯                                                                                                    | ~ | "营业执照永久有<br>效: | ○ 是 ○ 否  |                   |                    |                                                                                             |
| "营业执照开始时                                                                                                    | 营业执照开始时间                                                                                                    |   | "营业执照失效日<br>期: |          |                   |                    |                                                                                             |
| 法人机构行业:                                                                                                    | 请选择                                                                                                    | ~ | 注册资本币种:        | 语选择      |                   |                    | ~                                                                                           |
| "注册资本:                                                                                                    | 注册资本                                                                                                    |   | 注册资本市种单        | 请选择      |                   |                    | ~                                                                                           |
| 省:                                                                                                    | 请选择                                                                                                    | ~ | 远.<br>市:       | 请选择      |                   |                    | ~                                                                                           |
| "法人代表姓名:                                                                                                    | 法定代表人姓名                                                                                                    |   | "法人证件号码:       | 身份证号/护照号 |                   |                    |                                                                                             |
| "法人代表联系电                                                                                                    | 法人代表联系电话                                                                                                    |   |                |          |                   |                    |                                                                                             |
|                                                                                                    |                                                                                                    |   |                |          |                   |                    |                                                                                             |
| 企业采购平台 三 C 《 首页 主体                                                                                                    | 采购管理 数字证书申请 <b>用户中心</b><br>意思维护 ×                                                                                                    |   |                | Ġ        | e y               | <del>©</del> 42ms  | 李四、                                                                                         |
| 企业采购平台 亚 C 《 首页 主体                                                                                                    | 采购管理 数字证书申请 <b>用户中心</b><br>意思维护 ×                                                                                                    |   |                | ŵ        | ¢2                | ক্ট 42ms           | 李四、                                                                                         |
| 企业采购平台         三         C           信息塩炉              常時                                                                                                    | 采购管理 数字证书申请 <b>用户中心</b><br>高思維护 ×<br>pg/png/pdf/zl <b>p格式</b> )                                                                                                    |   |                | ŵ        | 4 A<br>2 A<br>2 A | ক্ট 42ms           | 李四、<br>()<br>()                                                                             |
| 全业采购平台 三 C 《 首页 主体<br>意思维护<br>祭習信息(仅支持)<br>序号 )                                                                                                    | 采购管理 数字证书申请 <b>用户中心</b><br><sup>直感维护</sup> ×<br>bg/png/pdf/zj <b>h格式)</b><br>8件名称                                                                                                    |   |                | ß        | 50                | ♥ 42ms             | 李四丶<br>李四丶                                                                                  |
| 全业采购平台      三      C     《 首页 主体     意思     祭獣信息(仅支持);     序号      序号     案新信息(仅支持);     案新信息(仅支持);     章(四 - □ - □ - □ - □ - □ - □ - □ - □ - □ - | 采购管理 数字证书申请 用户中心<br>高思维护 ×<br>sg/png/pdf/zip稽式)<br>bH4名称<br>bg/png/pdf/zip稽式)                                                                                                    |   |                | ŵ        | 20                | ♥ 42ms<br>操作       | 李四、<br>李四、<br>上                                                                             |
| 全业采购平台 三 C 《 首页 主体<br>意思维护<br>登码<br>采誉信息(仅支持)<br>序号 『<br>案例信息(仅支持)                                                                                                    | 采购管理 数字证书申请 用户中心<br>意思维护 ×<br>bg/png/pdf/zip格式)<br>8件名称<br>8件名称                                                                                                    |   |                | ß        | 20                | ♥ 42ms 操作          | · 四季<br>李四、<br>上                                                                            |
| 全业采购平台                                                                                                    | 采购管理 数字证书申请 用户中心<br>高思維护 ×<br>rg/png/pdf/zip稽式)<br>世件名称<br>gg/png/pdf/zip稽式)<br>世件名称<br>证(仅文为持)pg/png格式)                                                                                      |   |                | G        | 20                | ♥ 42ms<br>撥作<br>操作 | 李四、<br>李四、<br>上<br>上                                                                        |
| 企业来购平台     三     C       素問     《     首页     主体       常時      学習信息(仅支持)」       序号     『       第一社会信用代码       序号     『                                                                                                    | 采购管理 数字证书申请 用户中心<br>高恩维护 ×<br>sg/pg/pd//zjp稽式)<br>8件名称:<br>6g/pg/pd//zjp稽式)<br>8件名称:<br>6g/pg/pg/pg格式)<br>8件名称:<br>6日<br>6日<br>6日<br>6日<br>6日<br>6日<br>6日<br>6日<br>6日<br>6日<br>6日<br>6日<br>6日 |   |                | ũ        | 20                | ◆ 42ms 操作 操作       | 李四、<br>(上)                                                                                  |
| 企业采购平台     正     C       自急维护     《     首页     主体       密码     栄誉信息(仅支持)(<br>序号     「<br>第号」     「<br>第号」       第一社会信用代码       序号     1     1                                                                                                    | 采购管理 数字证书申请 用户中心<br>意思维护 ×<br>pg/png/pdf/zip稽式)<br>8件名称<br>征(仅支持)pg/png格式)                                                                                                    |   |                | ŝ        | 20                | ◆ 42ms 銀作 銀作 銀作    | ・<br>孝四、<br>上<br>上<br>主<br>章章                                                               |
| 全业采购平台                                                                                                    | 采购管理 数字证书申请 用户中心<br>意思维护 ×<br>bg/png/pdf/zip格式)<br>的件名称<br>证((文支持)pg/png格式)<br>的件名称<br>证((文支持)pg/png格式)<br>的件名称<br>流一士会信用代码证书.png                                                             |   |                | ß        | 26                | ♥ 42ms 操作 操作       | 、<br>、<br>、<br>、<br>、<br>、<br>、<br>、<br>、<br>、<br>、<br>、<br>、<br>、<br>、<br>、<br>、<br>、<br>、 |

## 3.3、申请数字证书

前提条件:已完善企业基础信息

#### 基本功能:在线申请办理企业数字证书(CA锁)

操作步骤:

 1、登录福通互联电子交易平台,选择【数字证书申请】菜单,在此菜单下点击【证书 办理】,在页面下方单击"点击进入证书办理系统"直接进入证书申请系统;

特别说明:

1)、平台发放的数字证书仅支持在中优采平台及福通互联电子采购专区使用;

2)、本数字证书是最新的纯软证书,手机微信小程序安装激活即可使用,不用邮寄;

3)、需要申请发票的用户,在申请证书付费成功后即可申请电子发票;

4)、如果之前办理过平台证书,可以直接使用不必重新办理。但是过了有效期的证书需 要续费激活才可以继续使用。

| 福通互联企业采购平台                                                                                                    | 三 C 采购管理 数字证书申请 🚯 用户中心 | 6       | 25    | ((1-  | 李四~      | : |
|----------------------------------------------------------------------------------------------------|------------------------|---------|-------|-------|----------|---|
| o ####                                                                                                    | ≪ 首页 主体信息维护 × 证书办理 ×   |         |       |       | >        | ~ |
| S ALTRIDAE (2)                                                                                                    | 请仔细阅读注意事项              |         |       |       |          |   |
| <ul> <li>□ 正 C 照管理 数字正书申请 角 用中中心</li> <li>○ 证书办理 2</li> <li>○ 证书办理 2</li> <li>○ 证书办理 2</li> <li>○ 证书办理 2</li> <li>○ 证书办理 2</li> <li>○ 正书办理 2</li> <li>○ 正书办理 2</li> <li>○ 正书办理 2</li> <li>○ 正书办理 2</li> <li>○ 正书办理 2</li> <li>○ 正书办理 2</li> <li>○ 正书办理 2</li> <li>○ 正书办理 2</li> <li>○ 正书办理 2</li> <li>○ 正书办理 2</li> <li>○ 正书办理 2</li> <li>○ 正书办理 2</li> <li>○ 正书办理 2</li> <li>○ 正书办理 2</li> <li>○ 正书办理 2</li> <li>○ 正式 2</li> <li>○ 正式 2</li> <li>○ 正式 2</li></ul> |                        | 每位业务人员中 | 申请一个个 | ≻人证书, | 工作会很方便哟! |   |
|                                                                                                    |                        |         |       |       |          |   |

2、 企业证书申请:进入证书申请系统后,选择【企业证书】,填写企业证书申请信息, 上传企业营业执照和企业印章采样表的扫描件;

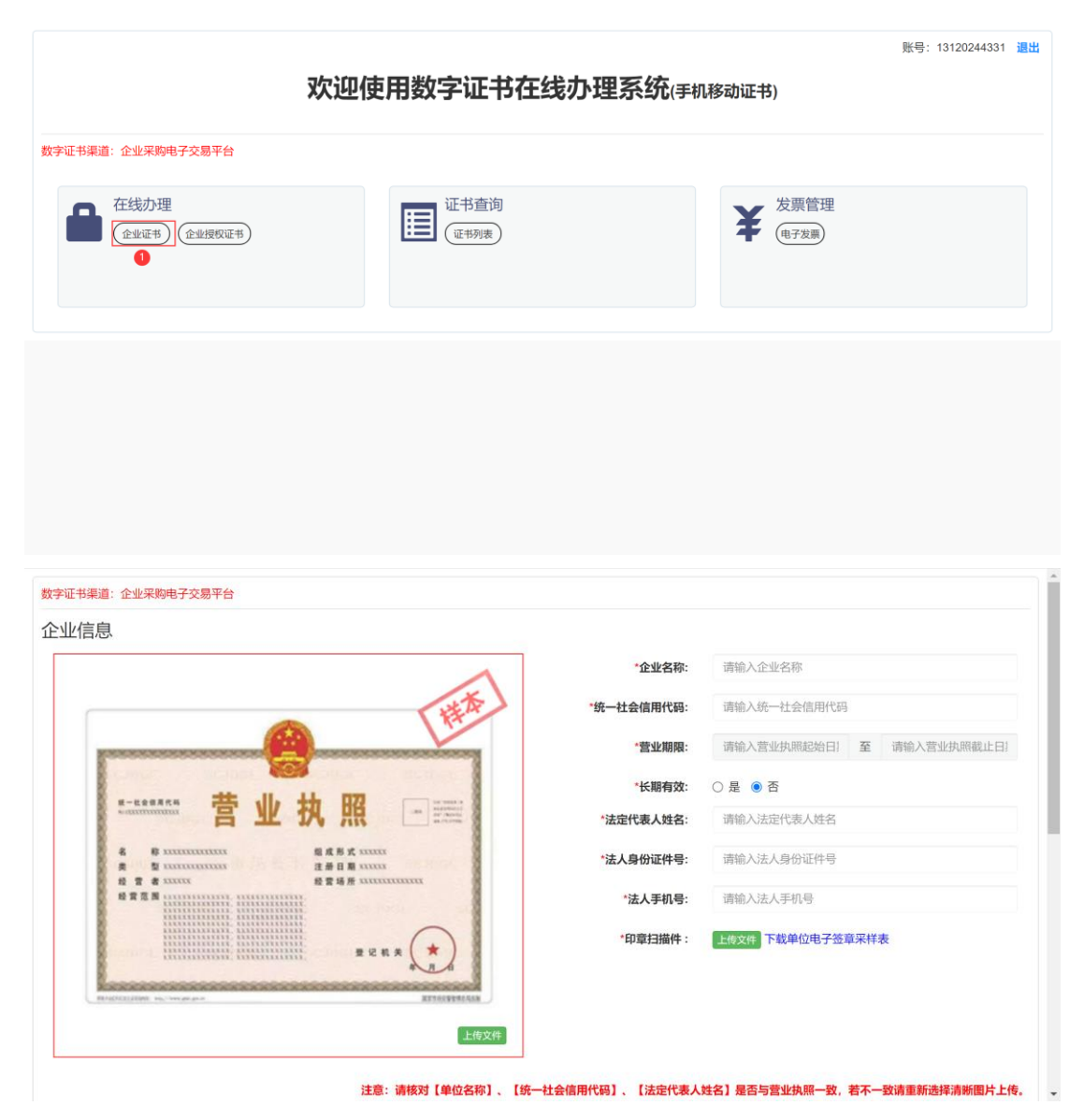

**3、 授权证书申请:**填写企业证书申请信息后,下方即为企业授权人证书的申请信息, 填报信息并上传授权人的身份证正反面照片及企业授权书;最后提交。

|                     |                                      |                       |                          | ●中华人民共和国<br>居民身份 证<br>■ ● ● ● ● ● ● ● ● ● ● ● ● ● ● ● ● ● ● ● |
|---------------------|--------------------------------------|-----------------------|--------------------------|---------------------------------------------------------------|
| 青核对【姓名】、【身份<br>"姓名: | <b>证号】、【身份证有效起始日期】、【身份证</b><br>请喻入姓名 | 上传文件<br>有效截至日期】是否与身份证 | 正上一致,若不一致请重新选<br>*预留手机号: | 上传文件<br>择清晰图片上传。<br>用于接收办理节点、初始密码等信息,请慎重填写!                   |
| *证件类型:              | 请选择                                  | ~                     | *身份证号:                   | 请输入经办人身份证号                                                    |
| *证件有效期(起):          | 请输入身份证有效起始日期                         |                       | *证件有效期(止):               | 请输入身份证有效截至日期                                                  |
| *授权书:               | 上传文件 下载授权书模板                         |                       |                          |                                                               |

## 3.4、平台客户端安装

前提条件:企业信息完善通过平台认证、数字证书已办理

基本功能:安装平台客户端

操作步骤:

- 1、下载客户端,登录平台后在首页\_供应商须知中,点击【下载客户端】,下载客户端 安装包;
- 2、安装包进行安装: 解压后选择 FthlZtbClient.exe 文件,鼠标点击安装文件,然后点击 安装弹窗下一步直到安装完成;
- 3、CA 控件安装:鼠标点击"PDF 电子印章客户端 V4.3.4.18.exe"文件进行一键自动安装。然后选择另一个"证书应用环境安装程序 V3.3.3.21193.exe"文件一键自动安装。

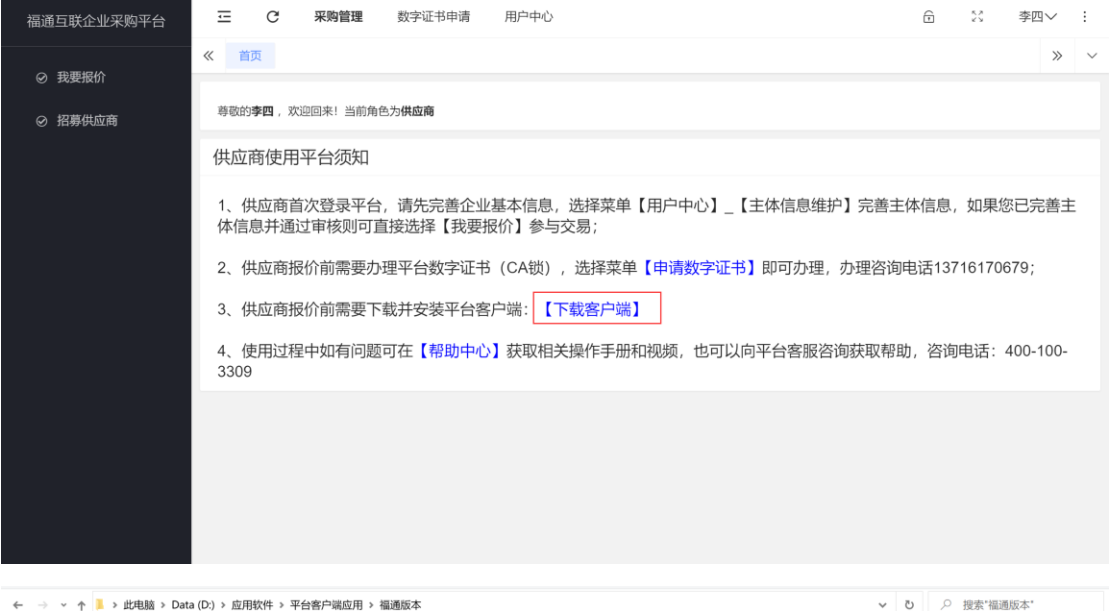

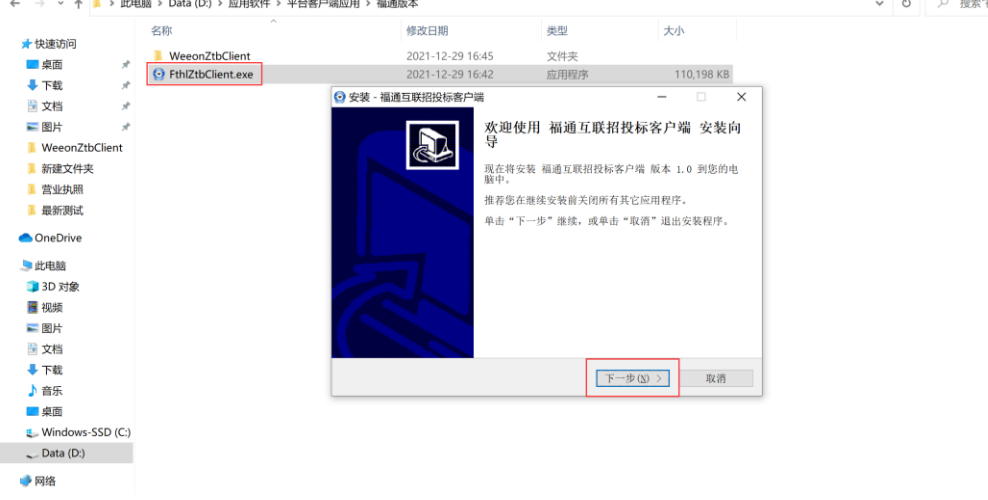

| Image: Image: | ▲ ○ ○ ● ● 福通<br>文件 主页                                                                 | 11版本<br>共享 查看                                                |                            |                                  |                                                         |                                  |                                          |                         |     | - <del></del> | 5 ×<br>~ 0 |
|----------------------------------------------------------------------------------------------------|---------------------------------------------------------------------------------------|--------------------------------------------------------------|----------------------------|----------------------------------|---------------------------------------------------------|----------------------------------|------------------------------------------|-------------------------|-----|---------------|------------|
|                                                                                                    | ★ ■ [<br>固定到快 复制 粘<br>速访问 期                                                           | <ul> <li>□ 2 剪切</li> <li>□ 复制路径</li> <li>□ 粘贴快捷方式</li> </ul> | 移动到 复制到<br>组织              |                                  | <ul> <li> <sup>1</sup>                  新建项目・</li></ul> | ▶ 11 打开・<br>◎ 编辑<br>▶ 历史记录<br>打开 | ★ 全部选择<br>全部取消<br>上 全部取消<br>上 反向选择<br>选择 |                         |     |               |            |
| 分析       外区用       类型       大小         ● 小       ● WeonZbClient       ● Dirtlz-Client exe       ● Dirtlz-Client exe       ● Dirtlz-Client ex                                                                                                    | ← → * ↑ ]                                                                             | > 此电脑 > Data (D                                              | :) > 应用软件 > 平              | 台客户端应用 > 神                       | 晶通版本                                                    |                                  |                                          |                         | ~ 1 | 5 .0 搜索"福通版本" |            |
| ● 下載       ● PDF电子印意着的与War4.3.4.18.exe       ●         ● 过程       ● 2021-6-2 18.0.3       应用程序       21.979 KB         ② 2021-6-2 18.0.3       应用程序       2021-6-2 18.0.3         ● 図目       ● ○       ● ○       ● ○       ● ○         ● ○       ● ○       ● ○       ● ○       ● ○       ● ○         ● ○       ● ○       ● ○       ● ○       ● ○       ● ○       ● ○         ● ○       ● ○       ● ○       ● ○       ● ○       ● ○       ● ○       ● ○       ● ○       ● ○       ● ○       ● ○       ● ○       ● ○       ● ○       ● ○       ● ○       ● ○       ● ○       ● ○       ● ○       ● ○       ● ○       ● ○       ● ○       ● ○       ● ○       ● ○       ● ○       ● ○       ● ○       ● ○       ● ○       ● ○       ● ○       ● ○       ● ○       ● ○       ● ○       ● ○       ● ○       ● ○       ● ○       ● ○       ● ○       ● ○       ● ○       ● ○       ● ○       ● ○       ● ○       ● ○       ● ○       ● ○       ● ○       ● ○       ● ○       ● ○       ● ○       ● ○       ● ○       ● ○       ● ○       ● ○       ● ○       ● ○       ● ○       ● ○       ●<                                                                                                    | ★快速访问                                                                                 | 名称                                                           | ZtbClient<br>Client.exe    |                                  | 修改日期<br>2021-12-31 11:24<br>2021-12-29 16:43            | 类型<br>4 文件夹<br>2 应用程/            | p.                                       | 大小<br>110,198 KB        |     |               |            |
| ● 個別本         ● 個別目中の名文葉を見なり、3.3.2.1132.6.4 ●         2.0.113         2.3.1116           ● 個別本         ● 個別目中の名文葉を見なり、3.3.2.1132.6.4 ●         2.0.113         2.3.1116           ● 個別         ● 個別目         ● 回日         ● 回日           ● 回日         ● 回日         ● 回日         ● 回日           ● 取用         ● 回日         ● 回日         ● 回日           ● 取用         ● 回日         ● 回日         ● 回日           ● 取用         ● 回日         ● 回日         ● 回日         ● 回日           ● 取用         ● 回日         ● 回日         ● 回日         ● 回日           ● 四日         ● 回日         ● 回日         ● 回日         ● 回日         ● 回日                                                                                                    | ◆ 下载 送 文档 ▼ 图片                                                                        | * PDF电子<br># 福通互覧                                            | 中章客户端V4.3.4.<br>《平台客户端安装包. | 18.exe 🚺<br>rar<br>2.21192.ovg 🏈 | 2021-6-2 18:03<br>2021-12-31 11:28                      | 应用程序<br>3 WinRAI                 | 序<br>R 压缩文件                              | 21,979 KB<br>155,447 KB |     |               |            |
| <ul> <li>▶此曲脑</li> <li>③ 力效</li> <li>圖 切換</li> <li>圖 切換</li> <li>■ 切片</li> <li>※ 文档</li> <li>● 下載</li> <li>● 示</li> <li>■ 桌面</li> <li>● Windows-SSD (C:)</li> <li>~ Data (D:)</li> </ul>                                                                                                    | <ul> <li>福通版本</li> <li>新建文件夹</li> <li>营业执照</li> <li>最新測试</li> <li>OneDrive</li> </ul> |                                                              |                            |                                  | 2                                                       |                                  |                                          |                         |     |               |            |
| <ul> <li>□ ひかい</li> <li>□ 限時</li> <li>□ 文档</li> <li>□ 文档</li> <li>□ 方転</li> <li>□ 桌面</li> <li>こ Windows-SSD (C:)</li> <li>、 Data (D:)</li> <li>♥ 四合</li> </ul>                                                                                                    | 此电脑                                                                                   |                                                              |                            |                                  |                                                         |                                  |                                          |                         |     |               |            |
| <ul> <li>☆ X档</li> <li>◆ 下载</li> <li>♪ 音乐</li> <li>■ 桌面</li> <li>↓ Windows SSD (C:)</li> <li>↓ Data (D:)</li> <li>♥ 网络</li> </ul>                                                                                                    | ■ 视频                                                                                  |                                                              |                            |                                  |                                                         |                                  |                                          |                         |     |               |            |
| ■ 東面<br>■ Windows-SSD (C:)<br>- Data (D:)<br>● 网络                                                                                                    | <ul> <li>□ 文档</li> <li>◆ 下载</li> <li>♪ 音乐</li> </ul>                                  |                                                              |                            |                                  |                                                         |                                  |                                          |                         |     |               |            |
| <ul> <li>Windows-SSD (C:)</li> <li>→ Data (D:)</li> <li>● 网络</li> </ul>                                                                                                    | ■ 桌面                                                                                  |                                                              |                            |                                  |                                                         |                                  |                                          |                         |     |               |            |
| ● 网络                                                                                                    | 👟 Windows-SS<br>🔪 Data (D:)                                                           | SD (C:)                                                      |                            |                                  |                                                         |                                  |                                          |                         |     |               |            |
| E OTAM                                                                                                    | ● 网络                                                                                  |                                                              |                            |                                  |                                                         |                                  |                                          |                         |     |               |            |

# 3.5、询比价项目报价

前提条件:企业信息完善、数字证书已办理且激活、平台客户端及 CA 控件安装完成

基本功能: 询比价报价

#### 操作步骤:

1、打开客户端 鼠标双击桌面福通互联招投标客户端图标,打开登录界面,输入账号 密码登录平台。

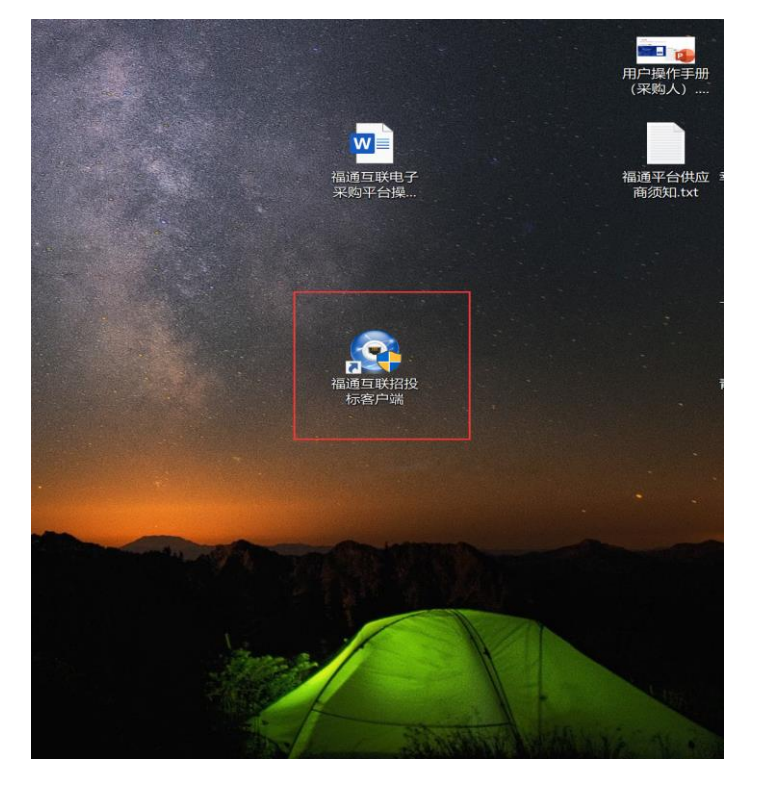

| ◎ 福通互联客户端-1.0.2 | - | ٥ | × |
|-----------------|---|---|---|
|                 |   |   |   |
| 福通互联企业采购平台      |   |   |   |
| 安全稳定可靠 高效       |   |   |   |
| A 用户名           |   |   |   |
| 6 8%            |   |   |   |
| ≫ 请拖动清块验证       |   |   |   |
|                 |   |   |   |
| 注册帐号 忘记密码       |   |   |   |
|                 |   |   |   |
|                 |   |   |   |
|                 |   |   |   |
|                 |   |   |   |

2、登录后,选择【我要报价】,在"可报名项目"列表中,选择需要报价的项目,点击操作列【我要报价】即进入报价页面,如下图:

| ☑ 福通互联客户端-1.0.0.2 |                                                 |              |              |                     |                     | -        | Ø                   | × |
|-------------------|-------------------------------------------------|--------------|--------------|---------------------|---------------------|----------|---------------------|---|
| 福通互联企业采购平台        | 三 C 采购管理                                        | 数字证书申请       | 用户中心         |                     | fi 30 a             | P 12ma 张 | $\equiv \checkmark$ | : |
|                   | <ul><li>首页 我要报价 ×</li><li>可报名项目 已报名项目</li></ul> |              |              |                     |                     |          | »                   | ~ |
|                   | 项目名称/项目编号                                       | 查询           |              |                     |                     |          |                     |   |
|                   | 项目编号                                            | 项目名称         | 采购公告         | 发布时间                | 报名截止时间              | 操作       |                     |   |
|                   | XJ2021000448                                    | CS采购询价项目9006 | CS采购询价项目9006 | 2021-12-29 17:22:40 | 2022-01-08 09:00:00 | 我要报价 😢   | 1                   |   |
|                   | XJ2021000450                                    | 测试询价办公家具采    | 测试询价办公家具采    | 2021-12-30 14:09:31 | 2022-01-03 09:00:00 | 我要报价     |                     |   |
|                   | XJ2021000446                                    | 测试询价办公用品采    | 测试询价办公用品采    | 2021-12-29 16:37:47 | 2022-01-07 09:00:00 | 我要报价     |                     |   |
|                   |                                                 |              |              | 共3条 上               | 页 1 下页 20条页 ~       | 到第 1     | 页确                  | 定 |
|                   |                                                 |              |              |                     |                     |          |                     |   |
|                   |                                                 |              |              |                     |                     |          |                     |   |
|                   |                                                 |              |              |                     |                     |          |                     |   |
|                   |                                                 |              |              |                     |                     |          |                     |   |
|                   |                                                 |              |              |                     |                     |          |                     |   |
|                   |                                                 |              |              |                     |                     |          |                     |   |
|                   |                                                 |              |              |                     |                     |          |                     |   |

4、报价过程分为3步:第1步——查看公告要求;第2步——填写具体报价明细;第3步——填写联系人及报价承诺信息;第4步——提交报价(提交前需要对报价单进行电子签章);

第1步——查看公告,如下图所示:

| <ul> <li>○ 福邁互联告户端-1.0.0.2</li> <li>福道互联企业采购平台</li> <li>● 我要报价</li> <li>● 招募供应商</li> </ul> | <ul> <li>ご C 采购電</li> <li>※ 首页 我要报价</li> <li>※ 前の公告</li> </ul> | <ul> <li>2 数字证书申请</li> <li>×</li> <li></li> <li></li></ul> | 用户中心<br>定<br>产品A服务<br>建写报价                                  | 内容   | -    | □<br>张三><br>》<br>并提交 | ×<br>:<br>× |
|--------------------------------------------------------------------------------------------|----------------------------------------------------------------|----------------------------------------------------------------------------------------------------|-------------------------------------------------------------|------|------|----------------------|-------------|
|                                                                                            | <b>1、采购项目的名和</b><br>项目名称: CS<br>项目编号: XJ<br>采购需求如下:            | <b>下、数量、简要规格描</b><br>采购询价项目9006<br>2021000448                                                                                                    | CS采购询价项目9006询f<br><sup></sup><br><sup></sup><br><sup></sup> | 介公告  |      |                      |             |
|                                                                                            | 产品名称                                                           |                                                                                                    | 型号技术参数要求等简要描述                                               | 采购数量 | 计量单位 |                      |             |
|                                                                                            | 计算机                                                            | 技术参数要求                                                                                                    | 要求                                                          | 90   | 台    |                      |             |
|                                                                                            | 附件: 货物类公开挤<br><b>2、供应商要求:</b><br>经营地区: 全日<br>资质要求: 统·          | 四标文件范本(上册)<br>国<br>一社会信用代码证书                                                                                                    |                                                             |      | 报价   | 返回                   |             |

第2步——填写报价明细,根据采购需求,填写报价明细包含品牌、型号、技术响应描述、响应数量、含税单价、税率等,系统将根据各项明细报价计算合价金额,核对金额等数据无误后,点击【下一步】去生成报价单。如下图所示:

| 福通互联客户端-1.0.0.2 |          |    |                        |                      |       |            |          |          |         |   |              |        | -        | ٥         | × |
|-----------------|----------|----|------------------------|----------------------|-------|------------|----------|----------|---------|---|--------------|--------|----------|-----------|---|
| 福通互联企业采购平台      | Ξ        | C  | 采购管理                   | 数字证书申请               | 用户中心  |            |          |          |         | 6 | 50           | 🔅 Ilmi | 张三       | $\sim$    | : |
| ◎ 我要报价          | 《 首      | 页  | 我要报价 ×                 |                      |       |            |          |          |         |   |              |        |          | »         | ~ |
| ⊘ 招募供应商         |          |    |                        |                      |       |            |          |          |         |   | 医            |        |          |           |   |
|                 | 采购需      | 求  |                        |                      |       | 1 000/0095 |          |          |         |   | 1001/1101/05 |        |          |           |   |
|                 | 产品       | 名称 |                        | 型号技术参数要求             |       |            |          |          |         |   | 采购           | 動数量    | 计量单位     |           |   |
|                 | 计算       | 机  |                        | 技术参数要求要求             |       |            |          |          |         |   | 90           |        | 台        |           |   |
|                 | 报价明      | 细  |                        |                      |       |            |          |          |         |   |              |        |          |           |   |
|                 | 产品<br>名称 |    | 品牌                     | 型号                   | 技术    | 向应         | 响应<br>数量 | 计量<br>单位 | 含税单价(元) |   | 税率%          |        | 含和<br>价( | 脱总<br>(元) |   |
|                 | 计算<br>机  |    | 昌河                     | 82392384-<br>0234sdk | jish  | u23892389  | 90       | 台        | 8900    |   | 13           |        | 80'      | 1000      |   |
|                 | - AH     | 金额 | <del>(元):801,000</del> |                      | le le |            |          |          |         | 6 |              |        | 1        |           |   |
|                 |          |    |                        |                      |       |            |          |          |         |   |              |        |          |           |   |
|                 |          |    |                        |                      |       |            |          |          |         |   | 保護           | 7      | 下一步      | 返         |   |

第3步——填写联系人信息与报价承诺,然后上传询价响应文件(如询价文件有要求请 提前编制响应文件并打印盖章并扫描,然后上传系统),最后按照【资质要求】部分上传相 关资质证照。如下图所示:

| 福通互联客户端-1.0.0.2     ································· | - 0 -      |                     | 머리고상       |           |             | G 52 |    | - 0   | ×   |
|-------------------------------------------------------|------------|---------------------|------------|-----------|-------------|------|----|-------|-----|
| 福通互联企业采购平台                                            | ≝ C *      | 对自建 奴子证书中词          | 1977年10    |           |             | 1 4V | *  | 5K= V | :   |
| ○ 至西根人                                                | 《 首页 我要报仇  | î ×                 |            |           |             |      |    | >>    | ~   |
| ⊗ 找要报1/1                                              | E          | ?)                  |            |           |             |      |    |       | 1   |
| ⊘ 招募供应商                                               | 询价:        | 公告                  | 产品&服务      | ł         |             | 报价信息 |    |       |     |
|                                                       | 联系人及报价承诺   | 0                   |            |           |             |      |    |       | 1   |
|                                                       | 报价编号:      |                     |            | *报价名称:    |             |      |    |       |     |
|                                                       | *联系人:      | 张三                  |            | *联系电话:    | 13390908832 |      |    |       |     |
|                                                       | 电子邮箱:      |                     |            |           |             |      |    |       |     |
|                                                       | •承诺价格有效期   | 2022-01-06 09:00:00 |            | •交货期:     | 自签订合同后      | 4    |    |       | 11  |
|                                                       | 限:         |                     |            | 天内交货至指定地系 | <u>ا</u>    |      |    |       | 11  |
|                                                       | •交货地址:     | 北京                  |            |           |             |      |    |       | 11  |
|                                                       | 响应文件:      | 上传 投标函 2 如有         | 有要求请上传投标文件 |           |             |      |    |       | - 1 |
|                                                       |            |                     |            |           |             |      |    |       |     |
|                                                       | 资质要求       |                     |            |           |             |      |    |       | . 1 |
|                                                       | 证照名称       | 3                   | 附          | 件         |             |      | #  | 梟作    |     |
|                                                       | "统一社会信用代码" | 证书                  | 统          | 一社会信用代码证书 |             |      | 1  | 上传    |     |
|                                                       | L          |                     |            |           |             |      |    |       |     |
|                                                       |            |                     |            |           |             |      | 保存 | 返日    | 1   |

第4步——提交报价,将生成的报价单做一遍检查,然后进行扫码签章(打开微信小程

勋——中优采企业采购,首页选择【扫码签章】),签章完毕后进行提交即可。如下图所示:

| 福通互联企业采购平台 |      |                                                          |                                                                                                    |                                             |          |           |                        |                      |                  |            |    |        |
|------------|------|----------------------------------------------------------|----------------------------------------------------------------------------------------------------|---------------------------------------------|----------|-----------|------------------------|----------------------|------------------|------------|----|--------|
|            | 至    | C                                                        | <b>采购管理</b> 数字i                                                                                                    | 正书申请 用户中                                    | 中心       |           |                        | 6                    | )( <del>©</del>  | 张王         | ≡∨ | :      |
|            | 《 首页 | 我要                                                       | 服价 ×                                                                                                    |                                             |          |           |                        |                      |                  |            | >> | $\sim$ |
| ◎ 我要报价     | 询价报价 | ₽.                                                       |                                                                                                    |                                             |          |           |                        |                      |                  |            | ;  | ×      |
| ⊘ 招募供应商    | 温馨提  | 示: 尊                                                     | 敞的用户您好,                                                                                                    | 报名表需要加盖                                     | 本单位电     | 3子签章,如果   | 具未办理数字证书, <sup>;</sup> | 清点击 <mark>【</mark> 申 | 明请数字证书】          | <u>办理。</u> |    | *      |
|            | Γ    |                                                          |                                                                                                    |                                             | 8        | 询价报价单     |                        |                      |                  |            | 1  |        |
|            |      | 项目名称                                                     | :CS采购询价项目900                                                                                                    | 06                                          |          |           |                        |                      |                  |            |    |        |
|            |      | 项目名称                                                     | : CS采购询价项目900<br><sup>产品/服务名称</sup>                                                                                                    | 26 重务响应                                     | 20 B     | 计量单位      | 含税单价(元)                | 我奉知                  | 小计(元)            | _          |    |        |
|            |      | 项目名称<br>/# <del>9</del><br>1                             | : CS采购询价项目900<br><sup>产品/服务名称</sup><br><sup>计算机</sup>                                                                                         | D6<br>服务响应                                  | 数量<br>90 | 计量单位<br>会 | 會稅单价(元)<br>8,900       | 税率%<br>13%           | 小计(元)<br>801,000 |            |    |        |
|            |      | 项目名称<br>////////////////////////////////////             | <ul> <li>: CS采购询价项目900</li> <li>产品/服务名称</li> <li>计算机</li> <li>(元): 708,849.56 大写金額: 朱</li> </ul>                                              | 26 重务响应<br>重务响应<br>给万零额仟捌佰肆拍议元伍角陆分          | 数量<br>90 | 计量单位<br>会 | 會觀季价(元)<br>8,600       | 税率%.<br>13%          | 小计(元)<br>801,000 |            |    |        |
|            |      | 项目名称<br>/#号<br>1<br>不含就总报价<br>含税总报价(                     | <ul> <li>CS采购询价项目900</li> <li>产品/服务名称</li> <li>计算机</li> <li>(元):708.849.56 大写金额: 梁<br/>元):801.000 大写金额: 额拾万4</li> </ul>                       | 26 服务响应<br>服务响应<br>给万零期仟捌佰耕放现伍角陆分<br>账業仟元集  | 数量<br>90 | 台         | 倉柩单价(元)<br>8,600       | 极率%<br>13%           | 小计(元)<br>801,000 |            |    |        |
|            |      | 项目名称<br>/*号<br>1<br>不会职总报价<br>合职总报价(<br>价格来语用:           | <ul> <li>CS采购询价项目900</li> <li>产品/服务名称</li> <li>计算机</li> <li>(元): 708,849.56 大写金觀: 保<br/>元): 801,000 大写金觀: 服約万1</li> <li>2022-01-06</li> </ul> | 26 服务响应<br>服务响应<br>助力零损仟频伯臻给议元伍角陆分<br>需要仟元整 | 教量<br>90 | 计算单位<br>合 | ★初年价(元)<br>8,600       | 税率%.<br>13%          | 小计(元)<br>801,000 |            |    |        |
|            |      | 项目名称<br>序号<br>1<br>不會和总报价<br>含积总报价(<br>价格录语期:<br>发货地:北京  | : CS采购询价项目900<br>产品/服务名称<br>计算机<br>(元): 708.849.56 大写金额:保<br>元): 601,000 大写金额: 協約71<br>2022-01-06                                             | 26 服务响应<br>服务响应<br>给万零振仟捌伯肆拍动元伍角陆分<br>R量仟元量 | ▶重<br>90 | 计算单位<br>在 | 倉银岸价(元)<br>8,900       | 税率%.<br>13%          | 小计(元)<br>801,000 |            |    |        |
|            |      | 项目名称<br>(#号<br>1<br>不意報总报价(<br>价格录语题:<br>发货地:北京<br>其他录语: | : CS采购询价项目900<br>产品/#务名称<br>计算机<br>(元):700.849.56大写金额 采<br>元):801.000 大写金额:预拾71<br>2022-01-06                                                 | 26 服务物应<br>加予需新作额信题给说只应角陆分<br>整要任元篇         | 教職<br>90 | 计算单位<br>合 | 意義等作(天)<br>8,500       | 税率%.<br>13%          | 小计(元)<br>801,000 |            |    |        |

| 💽 签章 |                                                                                                    | – ø ×                  |
|------|----------------------------------------------------------------------------------------------------|------------------------|
|      |                                                                                                    | 47 - 70 - 41 - 10      |
|      |                                                                                                    | 金單元成                   |
|      |                                                                                                    | 扫码签章 放大                |
|      |                                                                                                    | UKey签章 缩小              |
|      |                                                                                                    | 移除签章 导出                |
|      | 询价报价单                                                                                                    | 证书列表                   |
|      |                                                                                                    |                        |
|      | 項目老称: CS采购资价项目9006                                                                                                    |                        |
|      | <b>月月 月田田寺吉市 田本市点 田王 ■ </b> (注日)拍二(推石) × (↑1(元)                                                                                                    |                        |
|      | 1 UBE 1000                                                                                                    |                        |
|      | 「有意に当然(水)) - 705,440 (水) - 705,440 (東部元常務的部務部務に大佐内部)<br>- 815,447 (ス) - 705,440 (東京元常和大阪市)<br>- 815,447 (ス) - 705,744 (東京市)<br>- 815,447 (ス) - 705,744 (東京市)<br>- 815,747 (ス) - 705,744 (東京市)<br>- 815,747 (ス) - 705,744 (東京市)<br>- 815,747 (ス) - 705,744 (東京市)<br>- 815,747 (ス) - 705,744 (東京市)<br>- 815,747 (ス) - 705,744 (東京市)<br>- 815,747 (ス) - 705,744 (東京市)<br>- 815,747 (ス) - 705,744 (ス) - 705,747 (ス) - 705,747 (<br>- 705,747 (<br>- 705,747 ( |                        |
|      |                                                                                                    |                        |
|      |                                                                                                    |                        |
|      | 供血機単位者称: 北京期は供血剤010(基本)<br>取系人生: 1350000832<br>使作訂用: 2021-12-20                                                                                                    |                        |
| 1/1  |                                                                                                    | 11/10120012121.4 UF NO |

🖸 签章

| ) 签章            |                                                                                                    | - 0 ×                                                                                                    |
|-----------------|----------------------------------------------------------------------------------------------------|----------------------------------------------------------------------------------------------------|
| <b>Σ</b> Φ.     | real case of the second second | <ul> <li>支泉光泉</li> <li>三月時空度</li> <li>原た</li> <li>原た</li> <li>原た</li> <li>明治</li> <li>正代明末</li> <li>明治</li> <li>正代明末</li> <li>原た</li> <li>明治</li> <li>正代明末</li> <li>原た</li> <li>明治</li> <li>正代明末</li> <li>原た</li> <li>明治</li> <li>正代明末</li> <li>原た</li> <li>明治</li> <li>正代明末</li> <li>原た</li> <li>明治</li> <li>正代明末</li> <li>原た</li> <li>明治</li> <li>正代明末</li> <li>原た</li> <li>明治</li> <li>原た</li> <li>明治</li> <li>原た</li> <li>明治</li> <li>原た</li> <li>明治</li> <li>原た</li> <li>明治</li> <li>原た</li> <li>明治</li> <li>原た</li> <li>明治</li> <li>原た</li> <li>明治</li> <li>原た</li> <li>明治</li> <li>明治</li> <li>明治</li> <li>明治</li> <li>原た</li> <li>明治</li> <li>原た</li> <li>明治</li> <li>明治</li> <li>原た</li> <li>明治</li> <li>原た</li> <li>明治</li> <li>明治</li> <li>原た</li> <li>明治</li> <li>明治</li> <li></li></ul> |
| 1/1             | 小肉酸溶化                                                                                                    | a uf ho                                                                                                    |
| 福通互联客户端-1.0.0.2 |                                                                                                    | - 5 ×                                                                                                    |
| 福通互联企业采购平台      | 王 C 采购管理 数字证书申请 用户中心 合 ※ つ                                                                                                    |                                                                                                    |
|                 | ≪ 首页 我要报价 ×                                                                                                    | » ~                                                                                                    |
| ◎ 我要报价          | 询价报价单                                                                                                    | ×                                                                                                    |
| ○ 招募供应商         |                                                                                                    |                                                                                                    |

|         | 询价报价甲 |                                  |                                                |                        |           |        |                |      |         |       |      |                      |
|---------|-------|----------------------------------|------------------------------------------------|------------------------|-----------|--------|----------------|------|---------|-------|------|----------------------|
| ⊘ 招募供应商 | 温馨提示: | 尊敬的用户您                           | 好, 报名表需                                        | 要加盖本单                  | 单位电-      | 子签章,如  | 1果未办理数字证       | 书,请点 | ₹击【申    | ョ请数字词 | 正书】か | 理。<br><sup>交报价</sup> |
|         |       |                                  |                                                |                        |           |        |                |      |         |       |      |                      |
|         |       |                                  |                                                |                        |           | 询价报价单  |                |      |         |       |      |                      |
|         |       | 项目名称:                            | CS采购询价项目9006                                   |                        |           |        |                |      |         |       |      |                      |
|         |       | <i>n</i> e                       | 产品/服务名称                                        | 服务纳点                   | <b>秋晨</b> | if ##@ | <b>食税单价(元)</b> | 88%  | 小社(元)   |       |      |                      |
|         |       | 1                                | t+mat.                                         |                        | 90        | 8      | 8,900          | 13%  | 801,000 |       |      |                      |
|         |       | 不會報品推供(                          | 元):708,849.56大写金额:法检万司                         | ■面仟面语肆尬较无 <b>伍角陆</b> 分 |           |        |                |      |         |       |      |                      |
|         |       | *秋息接位(J                          | 1):801,000 大写金額:國格万零豐行                         | 2.1篇                   |           |        |                |      |         |       |      |                      |
|         |       | 224:62                           |                                                |                        |           |        |                |      |         |       |      |                      |
|         |       | 其他承诺:                            |                                                |                        |           |        |                |      |         |       |      |                      |
|         |       | 供应商单位<br>联系人:3<br>联系电话:<br>报价日期: | 2名称:北京测试供应商<br>在三<br>13390908832<br>2021-12-29 |                        |           |        |                |      |         |       |      |                      |
|         |       |                                  |                                                |                        |           |        |                |      |         |       |      |                      |

| 福通互联客户端-1.0.0.2                             |                                                                 |               |                     |                     |                     | - c      | p  | × |
|---------------------------------------------|-----------------------------------------------------------------|---------------|---------------------|---------------------|---------------------|----------|----|---|
| 福通互联企业采购平台                                  | 三 C 采购管                                                         | 管理 数字证书申请     | 用户中心                |                     | 6 00                | ◎ 张三丶    | ~  | : |
| <ul> <li>● 我要报价</li> <li>● 招募供应商</li> </ul> | 首页         我要报价           可报名项目         已报名           项目名称/项目编号 | ×<br>项目<br>直询 |                     |                     |                     |          | *  | ~ |
|                                             | 项目编号                                                            | 项目名称          | 采购公告                | 发布时间                | 报名截止时间              | 操作       |    |   |
|                                             | XJ2021000448                                                    | CS采购询价项目9006  | <u>CS采购询价项目9006</u> | 2021-12-29 17:22:40 | 2022-01-08 09:00:00 | 查看报价单    |    |   |
|                                             |                                                                 |               |                     | 共1条                 | 上页 1 下页 20条/页       | ✓ 到第 1 页 | 确定 | È |
|                                             |                                                                 |               |                     |                     |                     |          |    |   |
|                                             |                                                                 |               |                     |                     |                     |          |    |   |
|                                             |                                                                 |               |                     |                     |                     |          |    |   |
|                                             |                                                                 |               |                     |                     |                     |          |    |   |
|                                             |                                                                 |               |                     |                     |                     |          |    |   |
|                                             |                                                                 |               |                     |                     |                     |          |    |   |

5、 查看报价 在【已报名项目】标签列表内选择项目【查看报价单】即可。

5、撤回报价 在【已报名项目】标签列表内选择项目【查看报价单】,点击弹窗内的【撤回报价】即可。

注意:报价截止时间之前可以撤回报价再修改后再次报价,如果已到截止时间则不 允许撤回报价。

| • 福通互联 | 客户端-1.0.0.2    |                        |                |    |       |          |     |         |   | -    | ٥ | ×   |
|--------|----------------|------------------------|----------------|----|-------|----------|-----|---------|---|------|---|-----|
| 百万     | 香数据            |                        |                |    |       |          |     |         |   |      | ~ | -   |
|        |                |                        |                |    |       |          |     |         |   |      | ~ | ^ × |
|        |                |                        |                |    |       |          |     |         |   | 撤回报价 |   |     |
|        | d2f71870a5bf47 | 0ba4a68ab021eca502.pd  | f              |    | 1/1   |          |     | ¢ ±     | ÷ | Π.   | ^ |     |
|        |                |                        |                |    |       |          |     |         |   |      | L |     |
|        |                |                        |                |    | 询价报价单 |          |     |         |   |      | L |     |
|        |                |                        |                |    |       |          |     |         |   |      |   |     |
|        | 项目名称           | :CS采购询价项目9006          | ;              |    |       |          |     |         |   |      | L | 1   |
|        | 序号             | 产品/服务名称                | 服务响应           | 数量 | 计量单位  | 含税单价 (元) | 税率% | 小计 (元)  |   |      |   |     |
|        | 1              | 计算机                    |                | 90 | 台     | 8,900    | 13% | 801,000 |   |      |   |     |
|        | 不會視总报价         | (元):708,849.56 大写金额:柒拾 | 万零捌仟捌佰肆拾玖元伍角陆分 |    |       |          |     |         |   |      |   |     |
|        | 會税总报价()        | 元):801,000 大写金额:捌拾万零3  | <b>[</b> 仟元整   |    |       |          |     |         |   |      |   |     |
|        | 价格承诺期::        | 2022-01-06             |                |    |       |          |     |         |   |      |   |     |
|        | 发货地:北京         |                        |                |    |       |          |     |         |   |      |   | 18  |
|        | 其他承诺:          |                        |                |    |       |          |     |         |   |      |   |     |
|        | 供应商单付          | 立名称:北京测试供应雨            | 新18(盖章)<br>5   |    |       |          |     |         |   |      | L | I   |
|        | 联系人:           | 胀三                     |                |    |       |          |     |         |   |      | L |     |
|        | 联系电话           | : 13390908832          | No             |    |       |          |     |         |   |      |   | -   |

# 3.6、供应商报名招募

操作步骤:1、招募报名 登录平台后选择【招募供应商】菜单,在此菜单下选择【我的招募报名】,在右侧【可报名项目】列表选择项目进行【报名】,进入报名页面填写报名信息然后提交完成招募报名。

| 福通互联客户端-1.0.0.2                                                                                                    | _                                                                                                    |                                                                                                    |                                                   |       |      |      |      |                            |                                                                    |                          |      |             |         |                                                              | -                | ٥      | ×      |
|----------------------------------------------------------------------------------------------------|----------------------------------------------------------------------------------------------------|----------------------------------------------------------------------------------------------------|---------------------------------------------------|-------|------|------|------|----------------------------|--------------------------------------------------------------------|--------------------------|------|-------------|---------|--------------------------------------------------------------|------------------|--------|--------|
| 福通互联企业采购平                                                                                                    | F台                                                                                                    | Ξ                                                                                                    | C                                                 | 采购管理  | 数字证  | E书申请 | 用户中心 |                            |                                                                    |                          |      | ß           | 20      | (1:-                                                         | 3                | 米三~    | :      |
| ◎ 我要报价                                                                                                    | ~                                                                                                    | 〈 首页                                                                                                    | 我要                                                | 报价 ×  | 我的招募 | 报名 × |      |                            |                                                                    |                          |      |             |         |                                                              |                  | »      | ~      |
| ○ 招募供应商                                                                                                    |                                                                                                    | 可报名项                                                                                                    | E                                                 | 已报名项目 | 1    |      |      |                            |                                                                    |                          |      |             |         |                                                              |                  |        |        |
|                                                                                                    | 1                                                                                                    |                                                                                                    | 加项目编号                                             |       | 渣    | 甸    |      |                            |                                                                    |                          |      |             |         |                                                              |                  |        |        |
| 我的指导报名                                                                                                    |                                                                                                    | 项目编                                                                                                    | 号                                                 |       | 项目名称 |      | 招募公告 |                            | 发布时间                                                               | 间                        | 报    | 名截止时间       |         | 操作                                                           |                  |        |        |
| ♥ 拍券結末                                                                                                    |                                                                                                    | XM202                                                                                                    | 21000453                                          |       | 测试招募 |      | 测试招募 |                            | 2021-1                                                             | 2-31 14:13:06            | 2    | 022-01-01 0 | 0:00:00 | 报名                                                           | 6                |        |        |
|                                                                                                    |                                                                                                    |                                                                                                    |                                                   |       |      |      |      |                            |                                                                    |                          |      |             |         |                                                              |                  |        | _      |
|                                                                                                    |                                                                                                    |                                                                                                    |                                                   |       |      |      |      |                            |                                                                    | 共1条                      | E LO | 1 下页        | 20 条/J  | 5 🖌 到頭                                                       | 8 1              | 贝硼     | 腚      |
|                                                                                                    |                                                                                                    |                                                                                                    |                                                   |       |      |      |      |                            |                                                                    |                          |      |             |         |                                                              |                  |        |        |
|                                                                                                    |                                                                                                    |                                                                                                    |                                                   |       |      |      |      |                            |                                                                    |                          |      |             |         |                                                              |                  |        |        |
|                                                                                                    |                                                                                                    |                                                                                                    |                                                   |       |      |      |      |                            |                                                                    |                          |      |             |         |                                                              |                  |        |        |
|                                                                                                    |                                                                                                    |                                                                                                    |                                                   |       |      |      |      |                            |                                                                    |                          |      |             |         |                                                              |                  |        |        |
|                                                                                                    |                                                                                                    |                                                                                                    |                                                   |       |      |      |      |                            |                                                                    |                          |      |             |         |                                                              |                  |        |        |
|                                                                                                    |                                                                                                    |                                                                                                    |                                                   |       |      |      |      |                            |                                                                    |                          |      |             |         |                                                              |                  |        |        |
|                                                                                                    |                                                                                                    |                                                                                                    |                                                   |       |      |      |      |                            |                                                                    |                          |      |             |         |                                                              |                  |        |        |
|                                                                                                    |                                                                                                    |                                                                                                    |                                                   |       |      |      |      |                            |                                                                    |                          |      |             |         |                                                              |                  |        |        |
|                                                                                                    |                                                                                                    |                                                                                                    |                                                   |       |      |      |      |                            |                                                                    |                          |      |             |         |                                                              |                  |        |        |
|                                                                                                    |                                                                                                    |                                                                                                    |                                                   |       |      |      |      |                            |                                                                    |                          |      |             |         |                                                              |                  |        |        |
| 福通互联客户端-1.0.0.2                                                                                                    |                                                                                                    |                                                                                                    |                                                   |       |      |      |      |                            |                                                                    |                          |      |             |         |                                                              | -                | σ      | ×      |
| 福邁互联客户端-1.0.0.2<br>报名                                                                                                    |                                                                                                    |                                                                                                    | _                                                 |       |      |      | _    | _                          |                                                                    |                          |      |             |         |                                                              | _                | 5<br>× | ×      |
| 福通互联客户端-1.0.2<br>报名<br>供应商名标                                                                                                    | 称: 北京                                                                                                    | 测试供应                                                                                                    | 町010                                              |       | _    | _    | _    | 注册                         | 明地区:                                                               |                          |      | _           |         |                                                              | -                | 5<br>× | ×<br>× |
| 福通互联赛户端-1.0.02<br>报名<br>供应商名利<br>经营镇口                                                                                                    | 称: 北京<br>式:                                                                                                    | 测试供应                                                                                                    | 商010                                              |       |      | _    |      | 注册                         | <del>]</del> 地区:<br>(元) :                                          |                          |      | _           |         |                                                              | -                | 5<br>× | ×<br>: |
| 福通互联赛户端-1.0.2<br>报名<br>供应商名和<br>经营做了<br>联系                                                                                                    | 称: 北京<br>式:<br>联系                                                                                                    | 现试供应下                                                                                                    | 町010                                              |       |      | _    |      | 注册<br>注册资金(<br>*联系人        | 册地区:<br>(元):<br>(电话: 联                                             | 系人电话                     | _    | _           |         |                                                              | -                | ×      | ×      |
| 福通互联客户端-1.0.02<br>报名<br>供应商名相<br>经营版<br>"联系<br>"联系<br>"电子邮                                                                                        | 称: 北京<br>式:                                                                                                    | :测试供应?<br>[人                                                                                                    | 廚010                                              |       |      |      |      | 注册<br>注册资金(<br>"联系人        | 地区:<br>(元):<br>東通話: 联<br>(传真: 传                                    | 系人电话                     |      |             |         |                                                              | _                | ×      | × > 4  |
| <ul> <li>福通国歌客户場・1.0.02</li> <li>报名</li> <li>供应商名料</li> <li>经营模u</li> <li>戦系,</li> <li>電子部料</li> <li>其他承认</li> </ul>                              | 称: 北京<br>式:<br>現示<br>箱: 电子<br>谱:                                                                                                    | 5.)<br>(人<br>:御箱                                                                                                    | 町010                                              |       |      |      |      | 注册<br>注册资金(<br>「联系人<br>,   | 地区: (元): (元): (元): (元): (元): (元): (元): (元)                         | 系人电话                     |      |             |         |                                                              | -                | ×      | × > *  |
| 福通互联赛户端-1.0.2<br>报名<br>供应商名料<br>经营做工<br>联系。<br>电子部<br>其他乐词                                                                                        | 称: 北京<br>式:<br>联系<br>箱: 电子<br>诸:                                                                                                    | [測]武供应/<br>[人<br>:邮箱                                                                                                    | 商O10                                              |       |      |      |      | 注册<br>注册资金(<br>"联系人        | 地区:<br>(元):<br>电话: 联<br>特責: 作                                      | 系人电话                     |      |             |         |                                                              | _                | ×      | ×      |
| 福通互联寄户端-1.0.2<br>报名<br>供应商名利<br>经营银<br>联系,<br>电子部<br>其他承讨                                                                                         | 称: 北京<br>式:<br>以示<br>若:<br>电子<br>诸:                                                                                                    | 8測试供应?<br>5人                                                                                                    | 商010                                              |       |      |      |      | 注册<br>注册资金(<br>"联系人        | 地区:<br>(元):<br>(元):<br>取电话:<br>联联<br>传                             | 系人电话                     |      | _           |         |                                                              | _                | ×      | × > 4  |
| <ul> <li>福通国歌客户編-1.0.02</li> <li>报名</li> <li>供应商名料</li> <li>经营模印</li> <li>戦系,</li> <li>電子部料</li> <li>其他承辺</li> <li>(資质証明)</li> </ul>              | 称: 北原<br>式:<br>太:<br>联系<br>箱:<br>电子<br>诺:<br>书:                                                                                                    | <ul> <li>:测试供应)</li> <li>:人</li> <li>:参销</li> <li>:参销</li> <li>:長久</li> <li>:参销</li> <li>:長天</li> <li>:長天</li> <li>:(1):(1):(1):(1):(1):(1):(1):(1):(1):(1)</li></ul>                                                                                                    | 商 <u>010</u>                                      |       |      | _    |      | 注册<br>注册资金(<br>"取系人<br>,   | 地区: (元): (現<br>电话: 聚<br>特真: 传                                      | <b>死人电话</b><br>真<br>財件名称 |      | _           | _       | 操                                                            | <br>             | ×      | ×      |
| 福通互联赛户端-1.0.2<br>报名<br>供应商名料<br>经营煤口<br>联系,<br>电子邮利<br>其他承讨                                                                                       | 称: 北京<br>武:                                                                                                    | (現)武供应<br>し、<br>「他前<br>を留称<br>ー社会信用                                                                                                    | 商010                                              |       |      |      |      | 注册<br>注册资金(<br>"联系人        | 地区: (元): (现): (元): (现): (元): (现): (现): (现): (现): (现): (现): (现): (现 | 系人电话<br>真<br>附件名称        |      |             |         | 操                                                            | -<br>-<br>-<br>  | ×      | x > *  |
| <ul> <li>福通互联客户端-1.0.2</li> <li>报名</li> <li>供应商名目</li> <li>经营復订</li> <li>联系,</li> <li>电子部目</li> <li>其他承辺</li> <li>資质既干</li> <li>一、資质既干</li> </ul> | 称: 北京<br>武:<br>联系<br>箱:<br>电子<br>诺:<br>数<br>统                                                                                                    | 1 - 1 - 2 - 4 - 1 - 1 - 2 - 4 - 1 - 1 - 2 - 4 - 1 - 1 - 1 - 2 - 6 - 1 - 1 - 1 - 1 - 1 - 1 - 1 - 1 - 1                                                                                                    | 南010<br>前010                                      |       |      |      |      | 注册资金(<br>联系人               | 地区:<br>(元):<br>(元):<br>取电话:<br>联联<br>传                             | 系人电话<br>真<br>附件名称        |      |             |         | 14 H                                                         | <br>作<br>上校      | σ<br>× | × > 4  |
| 福通互联赛户端-1.0.2<br>报名<br>供应商名利<br>经营银口<br>联系<br>电子部料<br>其他承讨<br>资质质于                                                                                | 称: 北京<br>武:                                                                                                    | (測试供应)<br>(別)<br>(別)<br>(別)<br>(別)<br>(別)<br>(別)<br>(別)<br>(別)<br>(別)<br>(別                                                                                                    | 商010<br>t<br>t<br>t<br>時延书                        |       |      |      |      | 注册<br>注册资金(<br>"联系人<br>,   | 地区: (元): (现): (元): (元): (元): (元): (元): (元): (元): (元                | 死人电话<br>直<br>附件名称        |      |             |         | 操作                                                           | -<br>作<br>传      | ×      | ×      |
| <ul> <li>福通国联務户場・1.0.2</li> <li>报名</li> <li>供应商名料</li> <li>经营煤口</li> <li>联系,</li> <li>电子邮料</li> <li>其他承订</li> <li>、资质证书</li> <li>財付</li> </ul>    | 称: 北原<br>式:<br>(東京<br>若:<br>(東京<br>第:<br>(現<br>第:<br>(現<br>(現<br>)<br>(現<br>)<br>(現<br>)<br>(現<br>)<br>(現<br>)<br>(現<br>)<br>(現<br>)<br>(現<br>)<br>(現<br>)<br>(現<br>)<br>(現<br>)<br>(現<br>)<br>()<br>)<br>()<br>( | 「測试供应」<br>し、<br>「創油<br>「創油」<br>「創油」                                                                                                    | 商010<br>t<br>t<br>t<br>t<br>t<br>t<br>g<br>证<br>书 |       |      |      |      | 注册<br>注册资金(<br>"取录人<br>,   | 地区: (元): 東话: 聚<br>电话: 聚<br>特真: 传                                   | 系人电话<br>真<br>助件名称        |      |             |         | 操作                                                           |                  | ×      | × ×    |
| <ul> <li>福通国戦害中端・1.0.2</li> <li>报名</li> <li>供应商名料</li> <li>经营收工</li> <li>联系,</li> <li>电子部料</li> <li>其他承述</li> <li>強质原本</li> <li>階</li> </ul>      | 称: 北京<br>武:<br>原子<br>箱:<br>見<br>行<br>件:<br>関<br>件:<br>関                                                                                                    | (調试供应)<br>(人)<br>(前前)<br>単式()<br>(前前)<br>単式()<br>(前前)<br>単式()<br>(前前)<br>単式()<br>(前前)<br>()<br>()<br>()<br>()<br>()<br>()<br>()<br>()<br>()<br>()<br>()<br>()<br>()                                                                                                    | 商010<br>1<br>1<br>1<br>代码证书                       |       |      |      |      | 注册资金(<br>联系人               | 地区: (元): (元): (元): (元): (元): (元): (元): (元)                         | 系人电话<br>真<br>附件名称        |      |             |         | 提<br>上<br>1<br>提                                             | <br>作作           | ×      | x > *  |
| <ul> <li>福通国联赛庁場・1.0.2</li> <li>报名</li> <li>供应商名利</li> <li>经营模3</li> <li>联系,</li> <li>电子邮料</li> <li>其他承</li> <li>資质低4</li> <li>一期利</li> </ul>     | 称: 北京<br>式: 『<br>联系<br>箱: 电子<br>诺: 『<br>第: 』<br>第:<br>第:<br>第:<br>第:<br>第:<br>第:<br>第:<br>第:<br>第:<br>第:                                                                                                    | 調試供应加<br>し、<br>(金額)<br>(金額)<br>(金額)<br>(金額)<br>(金額)<br>(金額)<br>(金額)<br>(金額)                                                                                                    | 商010<br>作代码证书                                     |       |      |      |      | 注册资金(<br>"联系人              | 地区: (元): (元): (元): (元): (元): (元): (元): (元)                         | 死人电话<br>直<br>附件名称        |      |             |         | - 14<br>- 14<br>- 14<br>- 14<br>- 14<br>- 14<br>- 14<br>- 14 | ー<br>作<br>作<br>作 | ×      | x > *  |
| 福通国東都中端-1.0.2<br>报名 供应商名料 经营粮口 联系, 电子部料 其他承讨 资质延升 附付                                                                                              | 称: 北原<br>式:<br>第<br>結:<br>电子<br>诺:<br>资<br>題<br>统-<br>件:<br>関<br>件                                                                                                    | <ul> <li>(測试供应)</li> <li>(人</li> <li>(人)</li> <li>(小前前)</li> <li>(小前前)</li> <li>(</li></ul> | 前010<br>前010<br>ド<br>代码证书                         |       |      |      |      | 注册<br>注册资金(<br>,<br>,<br>, | 地区: (元): 東话: 联 传                                                   | 系人电话                     |      |             |         | 操<br>上:<br>: 梁:                                              | 作<br>传           | o<br>× | ×      |

**2、招募结果** 登录平台后选择【招募供应商】菜单,在此菜单下选择【招募结果】, 在右侧列表选择项目进行【查看】,如果已入围,则会提示用户有招募结果通知。

| 福通互联客户端-1.0.0.2<br>福通互联企业采购平台 | Ξ    | C 采购管理 | !  数字证书申请 | 青 用户中心   |      |        | fi 20     | (î:-   | — d | •  | × |
|-------------------------------|------|--------|-----------|----------|------|--------|-----------|--------|-----|----|---|
| ⊘ 我要报价                        | 《 首页 | 我要报价 × | 我的招募报名    | × 招募结果 × |      |        |           |        |     | »  | ~ |
| ⊘ 招募供应商                       | 项目名称 | 项目编号   | 请选择       | ~        | 查询   |        |           |        |     |    |   |
| ◎ 我的招募报名                      | 项目编号 | }      | 项目名称      | 招募公告     | 招募单位 | 审批时间   | 审批        | 状态     | ł   | 操作 |   |
| 招募结果                          |      |        |           |          | 无数据  |        |           |        |     |    |   |
|                               |      |        |           |          |      |        |           |        |     |    |   |
|                               |      |        |           |          |      | 共0条 上页 | 下页 20 条/页 | [ ~ 到第 | 1 页 | 确近 | Ē |
|                               |      |        |           |          |      |        |           |        |     |    |   |
|                               |      |        |           |          |      |        |           |        |     |    |   |
|                               |      |        |           |          |      |        |           |        |     |    |   |
|                               |      |        |           |          |      |        |           |        |     |    |   |
|                               |      |        |           |          |      |        |           |        |     |    |   |
|                               |      |        |           |          |      |        |           |        |     |    |   |
|                               |      |        |           |          |      |        |           |        |     |    |   |